## HELP US CREATE A DISTRCIT MAP FOR THE CITY OF NATIONAL CITY!

CREATE A MAP TO BE CONSIDERED! USE THE WEBSITE TO ELECTRONICALLY CREATE DISTRICT MAP FOR CONSIDERATION.

A <u>tutorial video</u> is available or follow along here for instruction.

Access Dave's Redistricting website: <a href="https://davesredistricting.org/maps#">https://davesredistricting.org/maps#</a>

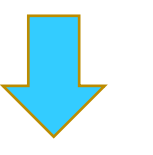

Set up a new user account by selecting SIGN UP:

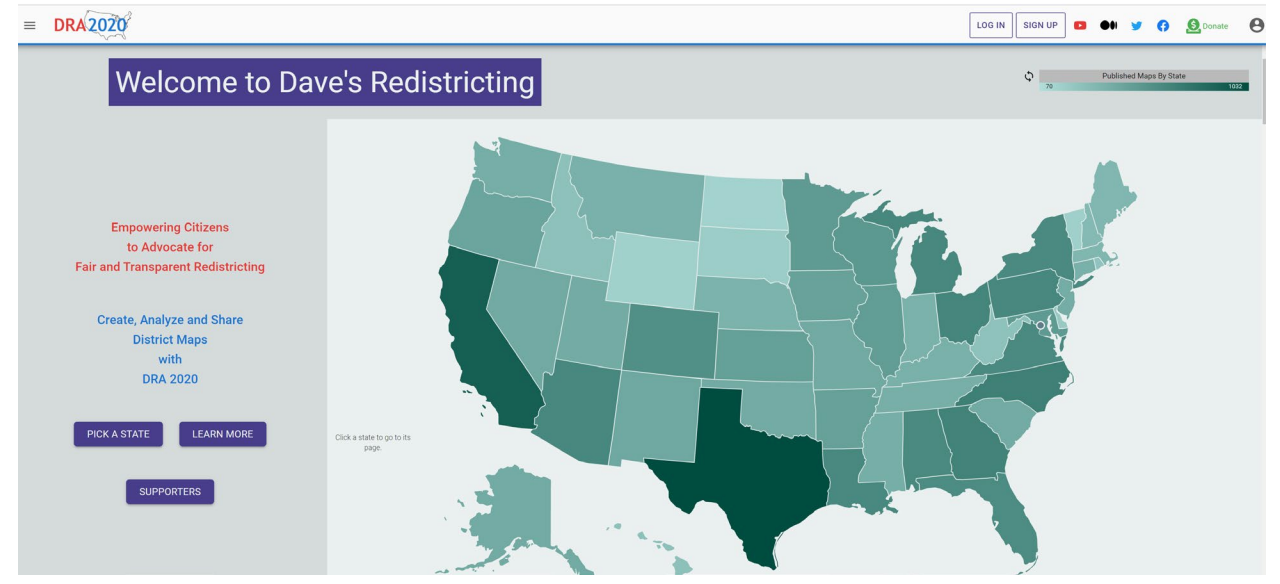

## Log In to your account just created.

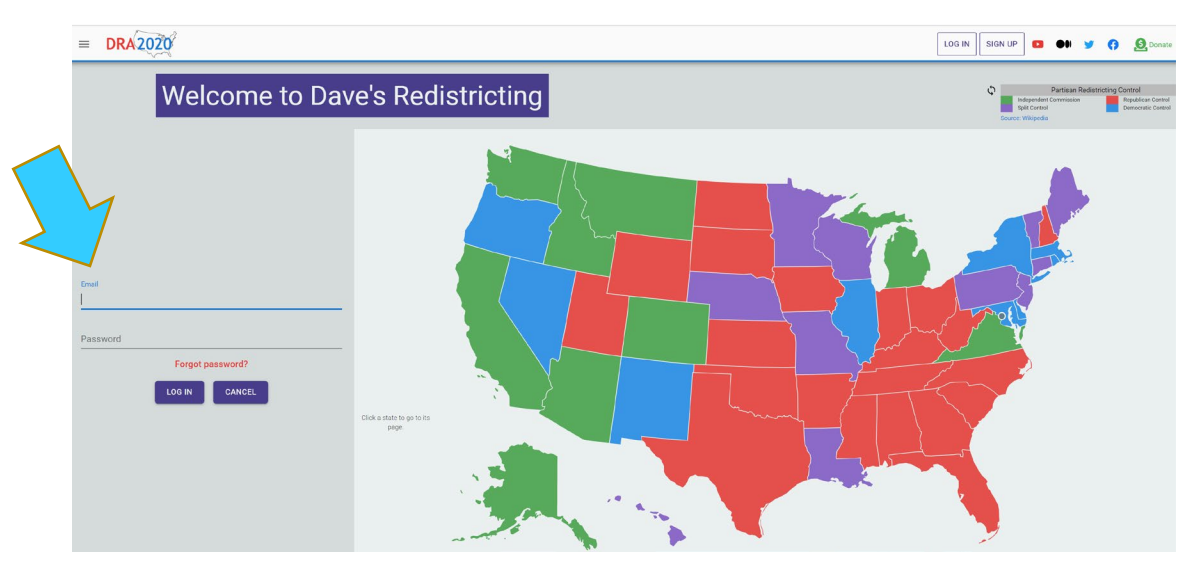

| Create New Map:    |         |                          |  |         |            |                       |            |          |         |
|--------------------|---------|--------------------------|--|---------|------------|-----------------------|------------|----------|---------|
| ≡ D                | RA 2020 | Q Search and Filter Maps |  | 0       | About Data |                       | Feedback 🛛 | Help 🗕 D | onate 🛛 |
| My Maps 🗸 (0 maps) |         |                          |  | New Map |            |                       |            |          |         |
|                    | Preview | Name                     |  |         | Labels     | Modified $\downarrow$ | 0          | Plan     | State   |
|                    |         |                          |  |         |            |                       |            |          |         |

Fill in the Map Settings information as seen below. Make sure the information on each line is completed just as shown. For name you create your own name for your individual map. Be sure to scroll through as there is more information to complete.

| DRA 2020 Q Search and Filter Maps | 🚯 About Data 🔹 What's New 📕 Feedback 🚱 Help 🧕 Donate                            |  |  |  |  |  |  |
|-----------------------------------|---------------------------------------------------------------------------------|--|--|--|--|--|--|
| My Maps 🗸 (0 maps)                | New Map                                                                         |  |  |  |  |  |  |
| Proview Name                      | La Map Settings                                                                 |  |  |  |  |  |  |
|                                   | Name National City District                                                     |  |  |  |  |  |  |
|                                   | State California *                                                              |  |  |  |  |  |  |
|                                   | Shapes 2020 Precincts *                                                         |  |  |  |  |  |  |
|                                   | Plan Type Other *                                                               |  |  |  |  |  |  |
|                                   | Restrict To National City                                                       |  |  |  |  |  |  |
|                                   | District Count 4 Allow MMD                                                      |  |  |  |  |  |  |
|                                   | Districts Have Equal Change Palette                                             |  |  |  |  |  |  |
|                                   | Label Color Target Pop                                                          |  |  |  |  |  |  |
|                                   | Data Selector 🔷                                                                 |  |  |  |  |  |  |
|                                   | Primary Datasets<br>Select primary datasets, one from each group, which will be |  |  |  |  |  |  |
|                                   |                                                                                 |  |  |  |  |  |  |
| DRA 2020 Q Search and Filter Maps | 🕜 About Data 🚯 Whart's New 🖪 Feedback 🕜 Help 🧕 Donate 😝                         |  |  |  |  |  |  |
| My Maps 🗸 (0 maps)                |                                                                                 |  |  |  |  |  |  |
| Preview Name                      | Labels 4 14093 14093                                                            |  |  |  |  |  |  |
|                                   | Data Selector ^                                                                 |  |  |  |  |  |  |

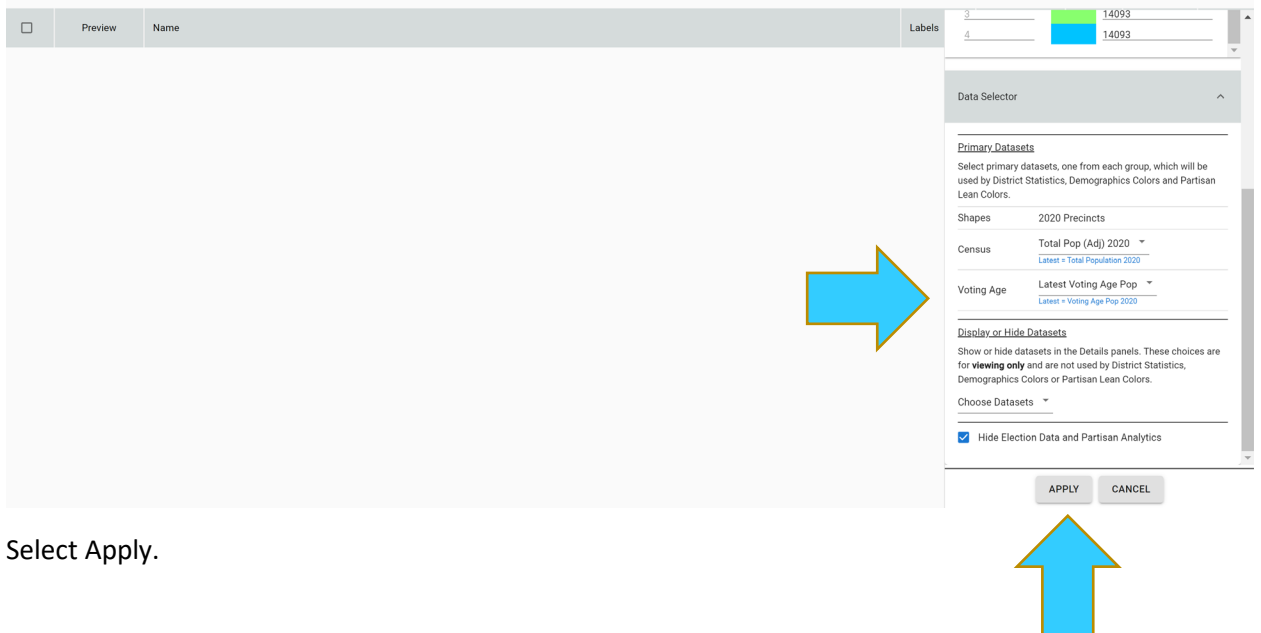

Now you are ready to draw a map. Set up your tools. Select Block. Select the Paint Brush. You can change your paintbrush size to give you larger strokes (covers large areas), to decrease the strokes and concentrate on smaller areas use the smallest brush size (far left). If you want to pan into an area use the pan + or – to assist. The Eraser will remove paint and allow you to rework.

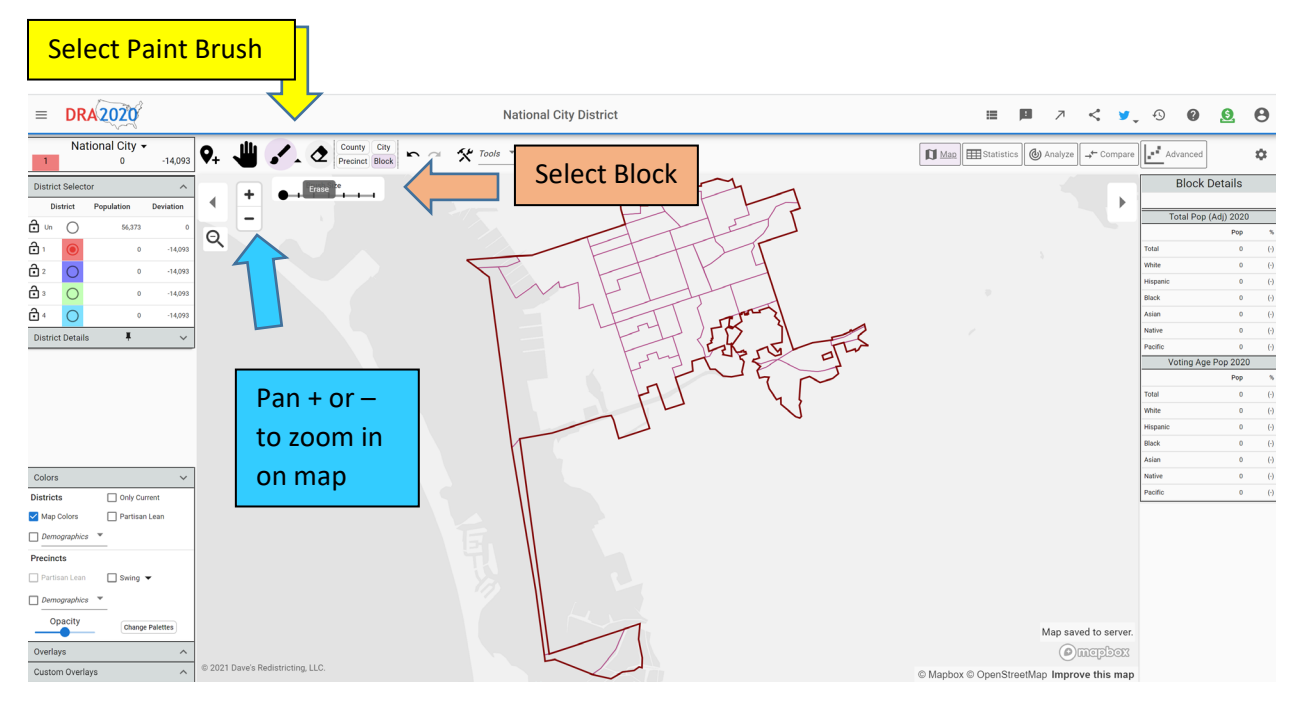

The goal is to get as close to equal population or 14,093 per district as possible.

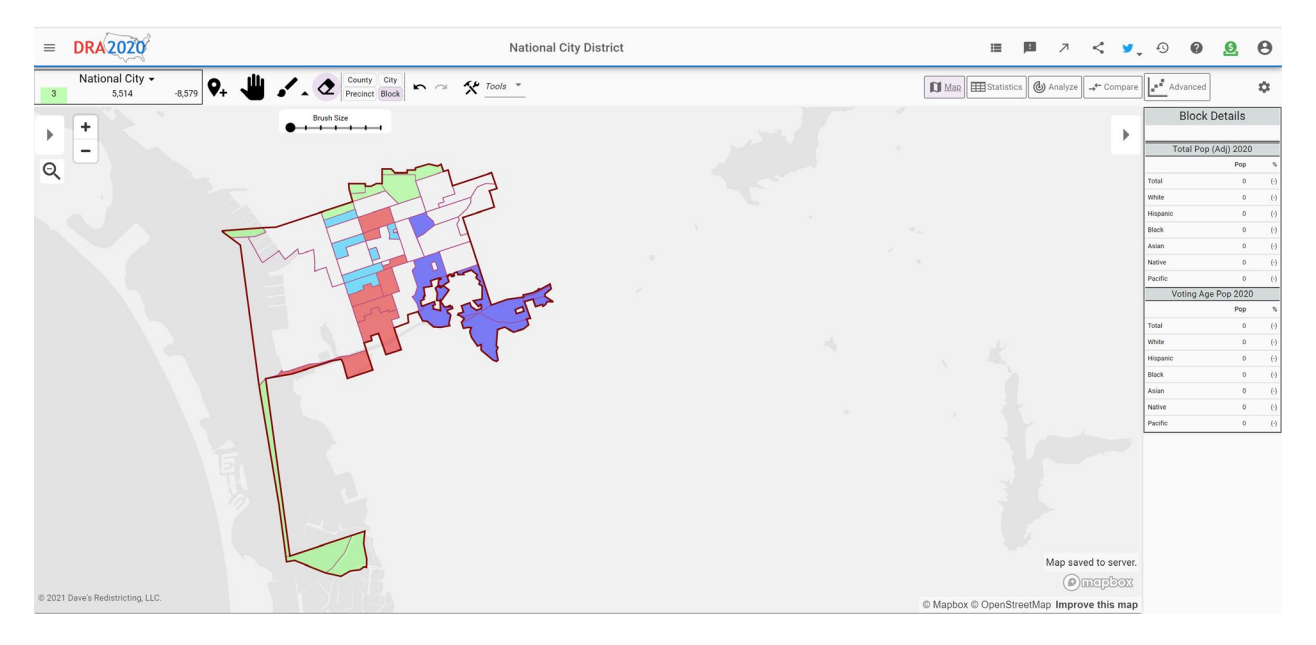

Once you have completed your map go to Tools. Select Find Unassigned Precincts to make sure all precincts are included. Next select Find Non-Contiguous Districts (all sections of districts must connect – cannot be broken as shown below in the blue and purple colors).

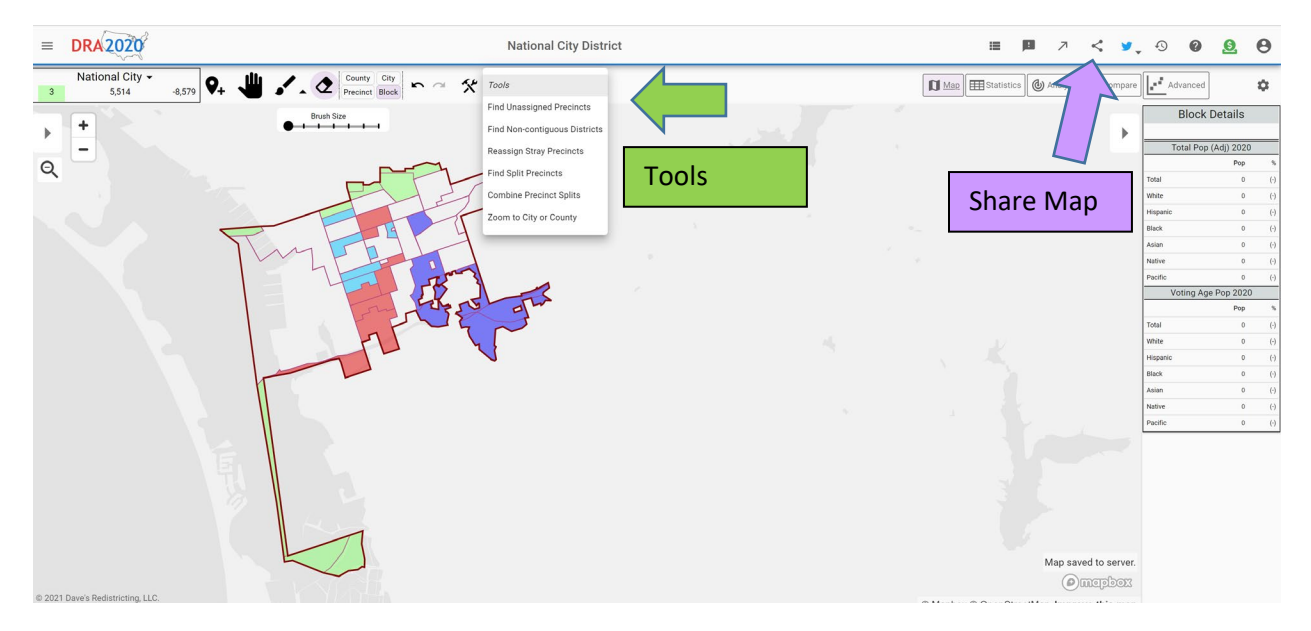

Once you have completed your map, select share map. Copy the link that appears and email to <u>clerk@nationalcityca.gov</u>

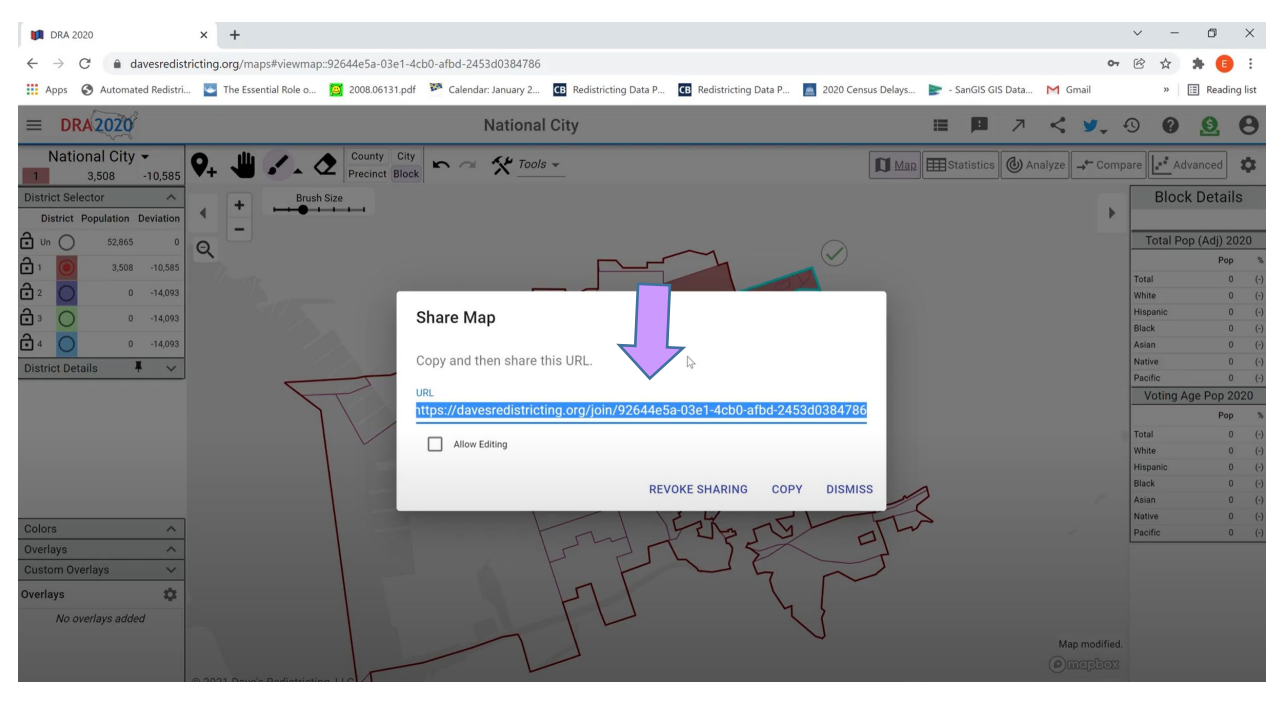

Any questions with this process please contact the City Clerk's Office at (619) 336-4228.